## Tier II Information and Quick Start Guide for Reporting Year 2022

The 2022 Annual Tier II Chemical Inventory Report is due by March 1, 2023.

Please remember:

- Driving directions from the nearest major city or intersection are required for any facility that does not have a street address [30 TAC 325.3 (a)(8)]
- Update Tier II Reports are required for any changed information on facility, contacts or chemicals [<u>30 TAC 325.3</u> (a)(4)]

Tier II Resources:

- See the <u>Online Reporting Help page</u> for guidance information
  - Step-by-step training guides
  - Follow along training videos
- See the <u>Trainings page</u> for available live training classes
  - Refresher Trainings cover basic steps to submit a report when you have reported in the past.
  - Annual Trainings to cover the Tier II Program requirements and all procedures for reporting.

## The Quick Start Guide is below for returning Tier II filers with few or no changes

How to file your Tier II Report:

- 1. Log into <u>STEERS</u> and click on Tier II Reporting.
- 2. Click on Start Draft Report.
- 3. Choose Type of Report: Annual, add title (optional).
- 4. Click on Add Existing Facilities and select all facilities you wish to include on the report.
- 5. Click Save (If any of your facilities were not listed, now click on Transfer Facilities and select any facility needed. Click Save again.)
- 6. Review all report information. Click on the blue RN hyperlink of the facility you want to review and work on.
- 7. Change/update Chemical or Contact information on the appropriate tab. Remember that invoices are sent to the address of the billing contact.
- 8. Click on Validate Report. If report does not validate, fix the errors.
- 9. Click on Start Submission, certify and add signature (typed in name), title and password for STEERS.
- 10. Click on Submit.
- 11. After the report submits, report files are created in PDF and XML formats (found on Reports List).
- 12. Custom reports can be created by using the "Export/Print Reports" function on the main menu.